Please follow these simple steps to register online for the first time. The system will walk you through each step/screen.

**STEP #1**: Click on the **Register** option ► (First-Time Users) located in the upper left hand corner of your screen.

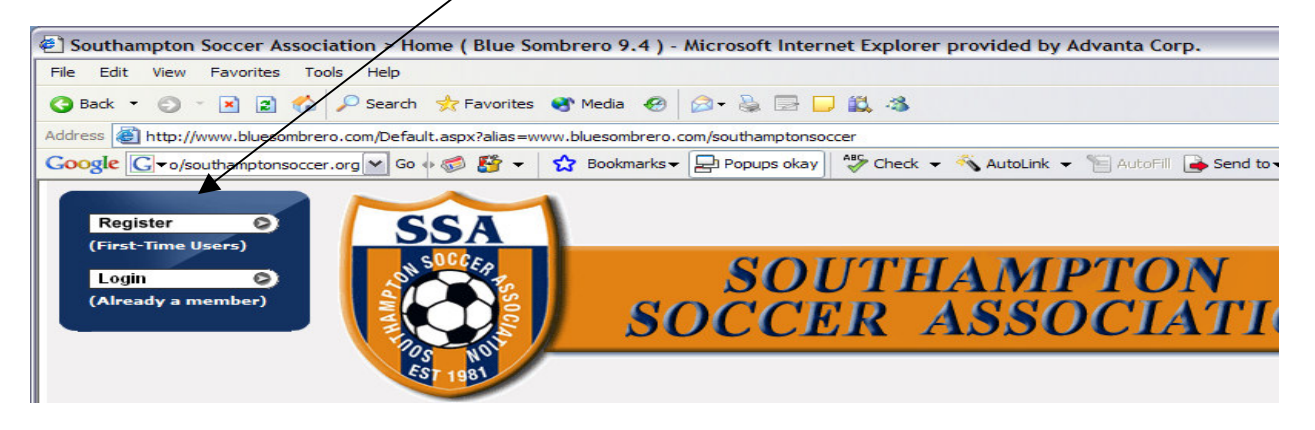

**STEP #2**: This is the **Primary Contact Information** page that you will complete. Please enter <u>YOUR</u> information (Parent) in this section. First Name, Last Name, Street Address...The \* to the left of the field indicates that it's a required field and must be filled in, while the others are optional.

| Please complete the<br>egistration process.<br>hen have the opport<br>ivailable for your ch | following form to begin your online soccer<br>After creating the initial account, you will<br>tunity to find the various soccer programs<br>ildren's age(s) and gender(s). |  |
|---------------------------------------------------------------------------------------------|----------------------------------------------------------------------------------------------------|--|
| II fields marked with a                                                                     | n asterisk (*) are required.                                                                                                    |  |
| Primary Contact Inform                                                                      | ation                                                                                                    |  |
| * First Name:                                                                               |                                                                                                    |  |
| Middle Name:                                                                                |                                                                                                    |  |
| * Last Name:                                                                                |                                                                                                    |  |
| Suffix:                                                                                     |                                                                                                    |  |
| *Street:                                                                                    |                                                                                                    |  |
| Unit#:                                                                                      |                                                                                                    |  |
| *City:                                                                                      |                                                                                                    |  |
| * State:                                                                                    | <not specified=""></not>                                                                                                    |  |
| * Zip Code:                                                                                 |                                                                                                    |  |
| 1 Country:                                                                                  |                                                                                                    |  |

In Addition, it's important to create a \*User Name & \*Password that your family will remember. If in the event you misplace or forget your <u>User or Password</u>, no worries, we can retrieve it for you by just a click of a button to send an email. After you enter a User and Password, Click Next  $\triangleright \triangleright$ 

| Account Information |                                                             |  |
|---------------------|-------------------------------------------------------------|--|
| Create a User Name: | JageDoe                                                     |  |
|                     | Please create a User name with letters and/or numbers only. |  |
| Create a Password:  | ••••••                                                      |  |
| Confirm Password:   | ••••••                                                      |  |
| Email:              | JaneDoe@hotmail.com                                         |  |
|                     |                                                             |  |
|                     | Next>>                                                      |  |

**STEP #3:** Add Applicant or Participant Information Screen. This screen is where you will enter your child's information. You'll notice that some of the information will carry over or will pre-populate from the last screen, like the address, city, state...etc.

| dd Participant                           |                          |          |
|------------------------------------------|--------------------------|----------|
|                                          |                          | воттом 🔻 |
| All fields marked with an as             | terisk (*) are required. |          |
| Add a New Participant                    |                          |          |
| * Your Relationship with<br>Participant: | Guardian                 |          |
| * Participant's First Name:              |                          |          |
| Participant's Middle Initial:            |                          |          |
| * Participant's Last Name:               |                          |          |
| * Participant's Gender:                  | ~                        |          |
| * Participant's Date of Birth:           | Month 🗸 Day 💙 Year 🗸     |          |
| Participant's Email:                     |                          |          |
| *Street:                                 | 1313 Mockingbird Lane    |          |
| Unit#:                                   |                          |          |
| *City:                                   | Southampton              |          |
| * State:                                 | Pennsylvania 💌           |          |
| * Zip Code:                              | 18966                    |          |

\*After you have completed the open fields, Click the  $NEXT \rightarrow b$  button on the bottom right to continue to the next screen.

**STEP#4:** Available Programs – Golden Boot Academy, Fall Intramural Program, etc. The system will figure out for you based on the age of your child what program they are eligible for. Select the preferred program by clicking the  $\sqrt{program}$ 

| Choose<br>Division | Program<br>Name             | Details      | Start<br>Date | End Date   | Price    |  |
|--------------------|-----------------------------|--------------|---------------|------------|----------|--|
|                    | 2008 Fall<br>Intramural     | U10          | 09/06/2008    | 11/15/2008 | \$65.00  |  |
|                    | 2008 Fall Travel<br>Program | U10<br>Girls | 09/06/2008    | 12/06/2008 | \$115.00 |  |
|                    | 2008 Spring<br>Intramural   | U11          | 04/16/2008    | 06/01/2008 | \$35.00  |  |

**STEP#5: "Shopping Cart"** Screen – This screen will confirm your selection and provide the amount for the registration. Once you confirm the amount, select **Next** to continue.

|     |                |                              | Delter                                                            |                                                                           |
|-----|----------------|------------------------------|-------------------------------------------------------------------|---------------------------------------------------------------------------|
| U10 | Sam            | Henry                        | \$65.00                                                           |                                                                           |
|     |                | т                            | otal: \$65.00                                                     |                                                                           |
|     |                |                              |                                                                   |                                                                           |
|     |                |                              |                                                                   |                                                                           |
|     | Details<br>U10 | Details FirstName<br>U10 Sam | Details FirstName LastName<br>U10 Sam Henry<br>Transient Exercise | Details FirstName LastName Price   U10 Sam Henry \$65.00   Total: \$65.00 |

**STEP#6:** Additional Participant Information – Here are a few more questions related to your child that will complete the registration process.

| Additional Participant Informat                        | ion                           |          |
|--------------------------------------------------------|-------------------------------|----------|
| All fields marked with an aster                        | isk (*) are required.         | воттом 🔻 |
| Coupon Discount                                        |                               |          |
| Enter Coupon Code :                                    |                               |          |
|                                                        |                               |          |
| Participant: Sam Henry                                 | Program: 2008 Fall Intramural |          |
| Participant Medical Informatio                         | n                             |          |
| List all allergies:                                    |                               |          |
| *Emergency Contact First Name:                         |                               |          |
| *Emergency Contact Last Name:                          |                               |          |
| * Emergency Contact Phone<br>Number:                   |                               |          |
| Is your Tetanus shot current?                          | ○Yes ○No                      |          |
| Date of Last Tetanus shot:                             | Month 🕶 Day 🕶 Year 🕶          |          |
| Insurance Company:                                     |                               |          |
| Insurance Policy Holder:                               |                               |          |
| Insurance Policy #:                                    |                               |          |
| Physical Conditions of which<br>staff should be aware: |                               |          |

**STEP #7: Optional – Volunteer Information** – If you are interested in assisting or volunteering for any of the available roles – we would love to have you participate.

| Volunteer for Division                                                                  |        |
|-----------------------------------------------------------------------------------------|--------|
| Please select program(s) to volunteer.<br>Programs marked bold have participants regist | tered. |
| Program                                                                                 | Select |
| 2008 Fall Intramural                                                                    |        |
| 2008 Fall Travel Program                                                                |        |
| 2008 Fall Under 18 League                                                               |        |
| 2008 Spring Intramural                                                                  |        |
|                                                                                         |        |
|                                                                                         |        |
|                                                                                         |        |

**STEP #8:** Checkout & Payment Details Screen – Select your method of payment as instructed, by choosing either the  $\circ$ *Credit Card*, or  $\circ$ *Check option.* 

| avmont Dotailo                     |                                                                             |  |
|------------------------------------|-----------------------------------------------------------------------------|--|
| The following in                   | ormation must be the same as that for your credit card billing information. |  |
|                                    |                                                                             |  |
| * First Name:                      | Samantha                                                                    |  |
| Middle Initial:                    |                                                                             |  |
| * Last Name:                       | Henry                                                                       |  |
| * Billing Address:                 | 1313 Mock                                                                   |  |
| * City:                            | Warminster                                                                  |  |
| * State:                           | Pennsylvania 🖌                                                              |  |
| * Zip Code:                        | 19004                                                                       |  |
| Payment Type:                      | ⊙ Credit Card O Check/Other                                                 |  |
| * Credit Card Number:              |                                                                             |  |
| * Expiration Month/Year:           |                                                                             |  |
|                                    | MasterCard                                                                  |  |
|                                    |                                                                             |  |
| Blue Sombrero Note                 |                                                                             |  |
| You will see a                     | charge on your credit card statement from Blue Sombrero                     |  |
|                                    |                                                                             |  |
| anna and Canditiana                |                                                                             |  |
| erms and conditions                |                                                                             |  |
|                                    |                                                                             |  |
| Note: Please read the Terms and Co | onditions carefully before you proceed with placing the Order               |  |

**STEP #9** – <u>*FINAL SCREEN*</u> – Order Confirmation – This will <u>confirm your order</u> and will provide you a printable receipt. In addition, you will receive an email confirmation from us with this information to maintain for your records.

| Program<br>Name | Division<br>Name  | First<br>Name | Last<br>Name      | Details     | Price   | Balance<br>Amount |
|-----------------|-------------------|---------------|-------------------|-------------|---------|-------------------|
| 2008 Fall       | U10               | Sam           | Henry             | Division    | \$65.00 | \$65.00           |
|                 | Name              |               | Samanu<br>1212 Mo |             |         |                   |
|                 | Addre             | Address:      |                   |             | 0.4     |                   |
|                 | Addre:<br>City/St | tate/Zip:     | Warmins           | ster PA 190 | 04      |                   |

Thank you for taking the time to Registration with us online!